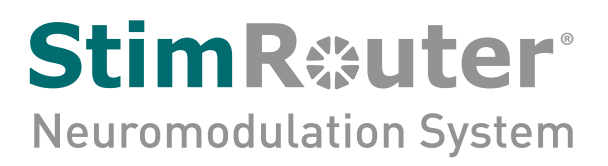

# **Clinician's Guide**

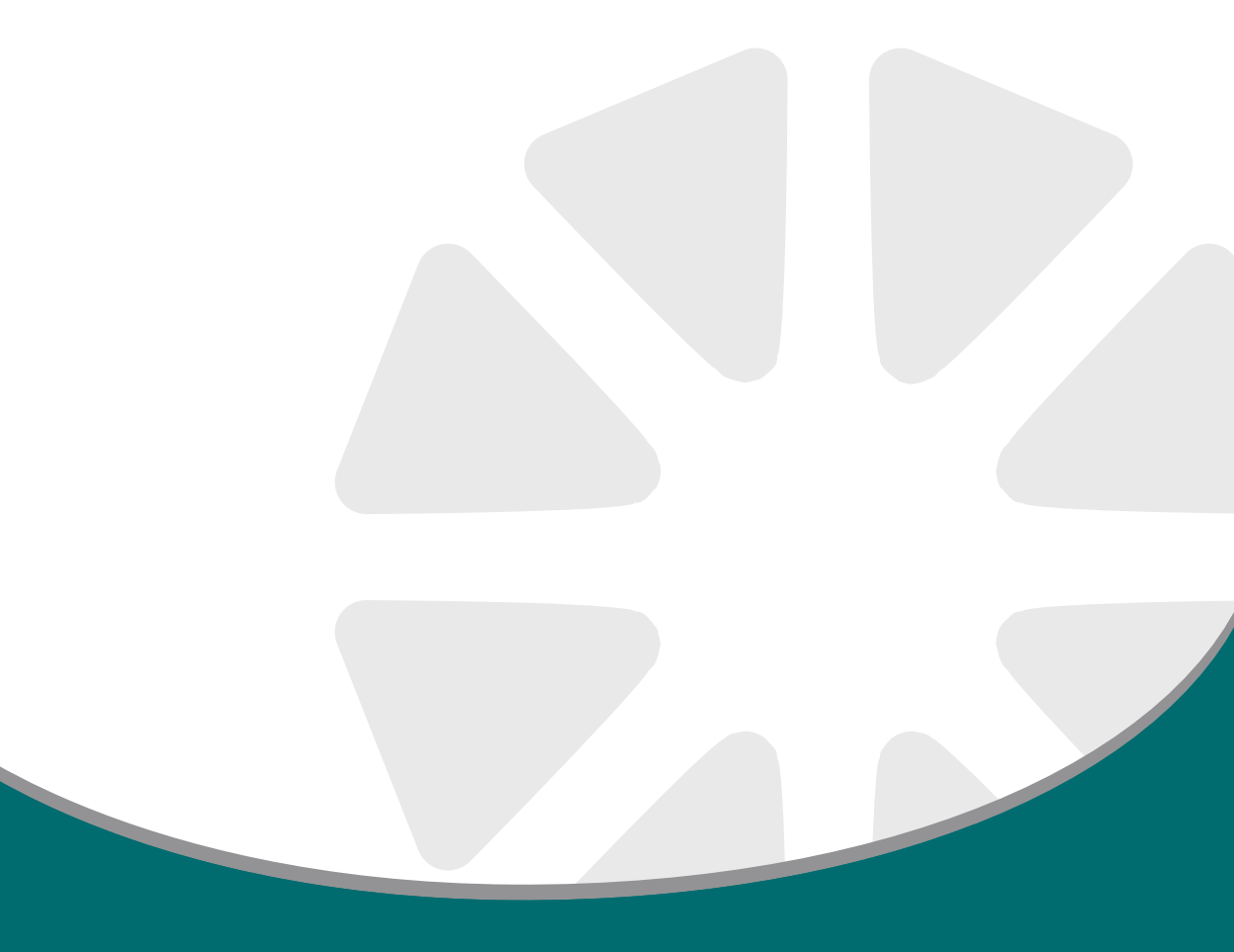

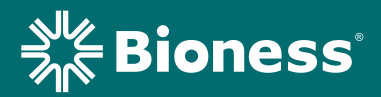

### Copyright

©2020 by Bioness Inc. All Rights Reserved. No part of this publication may be reproduced, transmitted, transcribed, stored in a retrieval system or translated into any language or any computer language, in any form or by any third party, without the prior written permission of Bioness Inc.

#### Guarantees

Bioness Inc. reserves the right to modify, without prior notice, information relating to its products to improve their reliability or operating capacity.

#### Trademarks

StimRouter<sup>®</sup>, Bioness, the Bioness Logo<sup>®</sup> and LiveOn<sup>®</sup> are trademarks of Bioness Inc. in the United States or other countries. | www.bioness.com

#### **Bioness Patents**

This product is covered by one or more US and international patents. Additional patents pending. For more information on patents visit Bioness web site at: http://www.bioness.com/Patents.php

#### Disclaimer

Bioness Inc. shall not be liable for any injury or damage suffered by any person, either directly or indirectly, as a result of the unauthorized use or repair of Bioness Inc. products. Bioness does not accept any responsibility for any damage caused to its products, either directly or indirectly, as a result of use and/or repair by unauthorized personnel.

#### **Environmental Policy**

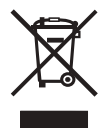

Service personnel are advised that when changing any part of the StimRouter system, care should be taken to dispose of those parts in the correct manner; where applicable, parts should be recycled. When the life cycle of a StimRouter component has been completed, the product should be discarded according to the laws and regulations of the local authority. For more information regarding these recommended

procedures, please contact Bioness Inc. Bioness is committed to continuously seeking and implementing the best possible manufacturing procedures and servicing routines.

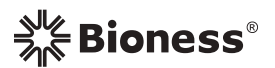

### Bioness Inc.

25103 Rye Canyon Loop Valencia, CA 91355 USA Telephone: 800.211.9136 or 661.362.4850 Website: www.bioness.com

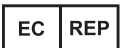

**Bioness Europe B.V.** Stationsweg 41 3331 LR Zwijndrecht, The Netherlands Telephone: +31.78.625.6088 Email: international@nl.bioness.com Website: www.bioness.com

### **Conformity Certification**

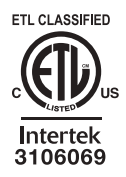

# **Table of Contents**

| Chapter 1: Introduction                                   | 1  |
|-----------------------------------------------------------|----|
| Chapter 2: Warnings and Precautions                       | 3  |
| Indications                                               | 3  |
| Contraindications                                         | 3  |
| Implantation Setting                                      | 4  |
| Patient Screening                                         | 4  |
| Warnings                                                  | 5  |
| Magnetic Resonance Imaging (MRI) Warnings and Precautions | 5  |
| StimRouter External Component Restrictions                | 5  |
| MRI Information                                           | 5  |
| MRI-Related Heating: Supplemental Information             | 6  |
| 1.5 T/64 MHz                                              | 6  |
| 3 T/128 MHz                                               | 7  |
| Image Artifacts                                           | 7  |
| Induced Currents                                          | 7  |
| Potential Adverse Events                                  | 8  |
| Pregnancy                                                 | 8  |
| Long-Term Effectiveness of Neurostimulation               | 8  |
| Programming                                               | 8  |
| Device Components                                         | 8  |
| Flammable Fuel, Chemicals or Environment                  | 8  |
| Driving and Operating Machinery                           | 9  |
| Electromagnetic Compatibility Warnings                    | 9  |
| Medical Devices/Therapies                                 | 9  |
| Electrosurgery Devices                                    | 9  |
| High-Frequency Surgical Equipment                         | 9  |
| Body-Worn Devices                                         | 10 |
| Security Screening Devices                                | 10 |
| Cell Phones                                               | 10 |
| Precautions                                               | 10 |
| Physician Training                                        | 10 |
| Post-Operative Care                                       | 10 |
| Implant Location                                          | 10 |
| For Single Patient Use Only                               | 10 |

| Postural Changes                                    | 11       |
|-----------------------------------------------------|----------|
| Keep out of Reach of Children                       | 11       |
| Skin Abnormalities                                  | 11       |
| Skin Irritation                                     | 11       |
| Known or Suspected Heart Problems                   | 12       |
| StimRouter Electrode Placement and Stimulation      | 12       |
| Expiration Date                                     | 12       |
| Implant Failure                                     | 12       |
| Storage and Handling                                | 13       |
| Adverse Effects                                     | 13       |
| Risks Related to the Implant Procedure              | 13       |
| Risks Related to Stimulation                        | 13       |
| Additional Risks Related to the StimRouter System   | 13       |
| Chapter 3: Clinical Experience                      | 15       |
| Safety                                              | 15       |
| Effectiveness                                       | 15       |
| Chapter 4. Environmental Conditions that Affect Use | 17       |
| Storage and Handling                                | 17       |
| Radio Communication Information                     | 17       |
| Conformity Certification                            | 17       |
|                                                     | 10       |
| Chapter 5: Patient Components                       | 19       |
|                                                     | 19       |
| StimRouter External Plus Transmitter (EPT)          | 19       |
| Charging Socket and Charging Light                  | 19       |
| StimRouter Electrode                                | 19       |
| Patient Programmer                                  | ı کے     |
| Operating modes                                     | 22       |
| Standby Mode                                        | ZZ       |
|                                                     | 23<br>23 |
| Charging Socket and Connection Port                 | 23       |
|                                                     | 20       |
| Chapter 6: StimRouter Clinician Kit                 | 25       |
| Chapter 7: Device Description                       | 27       |
| Programmer Connector Cable                          | 27       |
| Clinician's Programmer                              | 27       |

| Operating Buttons                                                    | 28 |
|----------------------------------------------------------------------|----|
| Micro SD Slot                                                        | 28 |
| Touchscreen Display                                                  | 28 |
| Connector Port                                                       | 28 |
| Clinician's Programmer Micro SD Card                                 | 28 |
| Clinician's Programmer Charger                                       | 28 |
| Tester                                                               | 29 |
| StimRouter Software                                                  | 29 |
| Operating Modes                                                      | 29 |
| Online                                                               | 29 |
| Offline                                                              | 29 |
| Information Icon                                                     | 30 |
| Print Icon                                                           | 31 |
| Save Icon                                                            | 31 |
| Drop-Down Lists                                                      | 31 |
| Menu Bars and Menus                                                  | 32 |
| Exit                                                                 | 32 |
| Patients                                                             | 32 |
| Programs                                                             | 32 |
| History                                                              | 32 |
| Tools                                                                | 32 |
| Tabs                                                                 | 32 |
| Navigation Buttons                                                   | 34 |
| Intensity Level Bar                                                  | 35 |
| Program Bar                                                          | 35 |
| Add Program Icon                                                     | 35 |
| Delete Program Icon                                                  | 35 |
| Program Bar Arrows                                                   | 35 |
| Search Bars                                                          | 35 |
| Stimulation Parameters                                               | 35 |
| Chapter 8: Clinician's Programmer Set-Un                             | 30 |
| Connecting the Clinician's Programmer and Programmer Connector Cable | 30 |
| Charging the Clinician's Programmer                                  | 39 |
| Connecting the Patient Programmer and Programmer Connector Cable     | 40 |
| Logging into the StimRouter Software.                                | 40 |
|                                                                      |    |
| Chapter 9: Software Records and History                              | 43 |

| Patient Records                                                  | 43   |
|------------------------------------------------------------------|------|
| Adding a New Patient                                             | . 43 |
| Copying a Record for an Existing Patient to an Unassigned System | . 44 |
| Adding a Patient with an Assigned System                         | . 44 |
| Opening a Patient Record                                         | . 44 |
| Modifying a Patient Record                                       | . 46 |
| Removing a Patient Record                                        | . 46 |
| Searching for a Patient Record                                   | . 47 |
| Usage History                                                    | . 47 |
| Viewing a Usage History                                          | . 48 |
| Printing/Saving a Usage History                                  | . 48 |
| Session History                                                  | . 49 |
| Viewing a Session History                                        | . 49 |
| Printing/Saving a Session History                                | . 50 |
| Printing/Saving Multiple Sessions                                | 50   |
| Chanter 10: Patient Set-Up and Programming Instructions          | 51   |
| Prenaring the Patient's Skin                                     | 51   |
| Connecting the StimBouter Electrode and EPT                      | 51   |
| Adhering the StimRouter Electrode to the Skin                    | 52   |
| Confirming Set-Up                                                | 54   |
| Removing the StimRouter Electrode                                | 54   |
| Programming Instructions                                         | 55   |
| Programming Stimulation Settings                                 | 55   |
| Programming Time Settings                                        | 57   |
| Programs                                                         | 58   |
| Adding a Program                                                 | . 58 |
| Saving a Program                                                 | . 58 |
| Deleting a Program                                               | . 59 |
| Printing a Program                                               | . 59 |
|                                                                  | 0.4  |
|                                                                  | 61   |
| Resetting the Patient Programmer and EP1                         | . 61 |
| User Administration                                              | . 62 |
| Adding a User/Administrator                                      | . 62 |
| Removing a User/Administrator                                    | 63   |
| Changing a User Password                                         | . 63 |
| Clinician's Programmer Database Backup and Restore               | 63   |

| Enabling Automatic Database Backup<br>Manually Backing Up the Database<br>Restoring the Database | 64<br>64 |
|--------------------------------------------------------------------------------------------------|----------|
| Chapter 12: Maintenance and Cleaning                                                             | 64<br>67 |
| Replacing StimRouter Electrode                                                                   | 67       |
| Replacing the Patient Programmer Battery                                                         | 67       |
| Cleaning                                                                                         | 68       |
| Disinfecting                                                                                     | 69       |
| Electronic Components                                                                            | 69       |
| Chapter 13: Troubleshooting                                                                      | 71       |
| Patient Forgets Patient Programmer                                                               | 71       |
| Using a Clinic Patient Programmer                                                                | 71       |
| Registering the Patient Programmer/EPT                                                           | 72       |
| Patient Forgets EPT                                                                              | 74       |
| Patient Loses EPT                                                                                | 74       |
| Patient Brings New EPT and New Patient Programmer                                                | 74       |
| Copying Patient Data to New Components                                                           | 74       |
| Testing the EPT                                                                                  | 75       |
| Troubleshooting Tables                                                                           | 76       |
| Chapter 14: Technical Specifications                                                             | 81       |
| Wireless (RF) Communications Specifications                                                      | 81       |
| Troubleshooting Wireless Technology                                                              | 82       |
| Privacy of StimRouter Wireless Communication                                                     | 82       |
| Chapter 15: Appendix - EMI Tables                                                                | 83       |
| Electromagnetic Emissions                                                                        | . 83     |
| Guidance and Manufacturer's Declaration Electromagnetic Emissions                                | 83       |
| Guidance and Manufacturer's Declaration Electromagnetic Immunity                                 | 85       |
| Recommended Separation Distances for Device                                                      | 88       |

## List of Symbols

|                                                   | Caution                                                           |
|---------------------------------------------------|-------------------------------------------------------------------|
|                                                   | Warning                                                           |
|                                                   | Class II Equipment (Double Insulated)                             |
| <b>†</b>                                          | Type BF Applied Part(s)                                           |
| ((*))                                             | Non-Ionizing Radiation                                            |
| M                                                 | Date of Manufacture                                               |
|                                                   | Manufacturer                                                      |
| X                                                 | This Product Must Not Be Disposed of with Other Household Waste   |
| 8                                                 | Not Reading Instructions Can Cause Hazard                         |
| i                                                 | Consult Instructions for Use                                      |
| REF                                               | Re-Order Number                                                   |
| LOT                                               | Lot Number                                                        |
| SN                                                | Serial Number                                                     |
| ETL CLASSIFED<br>CONFIGURE<br>Intertek<br>3106069 | Complies with United States and Canadian Product Safety Standards |
|                                                   | Single Patient Use                                                |
| 2                                                 | Single Use                                                        |
| X                                                 | Storage Temperature                                               |
| EC REP                                            | European Authorized Representative                                |
| <u>s</u>                                          | Humidity Limitation                                               |
| <u> </u>                                          | Atmospheric Pressure Limitation                                   |
| IPX3                                              | Protection Against Ingress of Water                               |
| Ť                                                 | Keep Dry                                                          |
|                                                   | Use By                                                            |
| x                                                 | Quantity                                                          |
| Rx Only                                           | Prescription Only                                                 |

1

## Introduction

The Bioness StimRouter Neuromodulation System is intended to help relieve chronic pain of peripheral origin. The Bioness StimRouter Neuromodulation System consists of the following:

- An implantable multi-electrode lead with integrated receiver in loader.
- Surgical tools for implantation of the StimRouter Lead.
- A clinician programming system with a Clinician's Programmer and charger, a Programmer Connector Cable, a Tester and accessories.
- A patient-operated system with a rechargeable External Pulse Transmitter (EPT), an external Patient Programmer, a system charger and accessories.
- Disposable StimRouter Electrodes.

This guide describes the clinician programming system components of the StimRouter Neuromodulation System, which are provided in the StimRouter Clinician Kit. The clinician programming components are used to program the patient's External Pulse Transmitter (EPT) and Patient Programmer.

Refer to the StimRouter Procedure Manual for a description of the StimRouter Implantable Lead and Lead Introducer Kit, package contents, device specifications and the StimRouter implant procedure.

Refer to the StimRouter User's Guide for a full description of the StimRouter User Kit, StimRouter Electrode, External Pulse Transmitter (EPT), Patient Programmer, external accessories, package contents, device specifications and instructions for use.

## Warnings and Precautions

Physicians and patients should know the limitations, warnings, and precautions associated with the Bioness StimRouter Neuromodulation System. Physicians should review the warnings and precautions and the instructions for use with the patient. If at any time the physician or patient is concerned about the safety or effectiveness of the StimRouter System, they should call Bioness at 800.211.9136 or their local distributor.

The StimRouter Clinician Programmer and the patient-operated system consisting of the StimRouter Patient Programmer, StimRouter External Pulse Transmitter (EPT), and the StimRouter Electrode, should only be used under proper medical guidance and as described in the StimRouter Clinician's Guide and in the StimRouter User's Guide.

## Indications

The StimRouter Neuromodulation System is indicated for pain management in adults who have severe intractable chronic pain of peripheral nerve origin, as an adjunct to other modes of therapy (e.g., medications). The StimRouter is not intended to treat pain in the craniofacial region.

## Contraindications

The Bioness StimRouter Neuromodulation System is contraindicated for:

 Patients who have any active implanted devices such as an implanted demand cardiac pacemaker, implantable cardioverter defibrillator (ICD), other implanted, active devices, or any metallic implant in the immediate area intended for implant.

**Note:** Maintain a minimum safe separation distance of 15 cm (6 in.) between the StimRouter Electrode with External Pulse Transmitter (EPT) and all other active implanted devices and metallic implants.

A risk/benefit determination should be performed before using the StimRouter system for:

- Patients exposed to diathermy. Shortwave, microwave, and/or • therapeutic ultrasound diathermy should not be used on patients who have a StimRouter Neuromodulation System. The energy generated by diathermy can be transferred through the StimRouter system components, causing tissue damage at the lead site and potentially resulting in severe injury. Diathermy may also damage the StimRouter system components, resulting in loss of therapy. Injury or damage can occur during diathermy treatment whether neurostimulation is turned on or off. All patients are advised to inform their health-care professionals that they should not be exposed to diathermy.
- Patients exposed to therapeutic ultrasound.
- · Patients who are unable to operate the StimRouter Neuromodulation System.
- · Patients who are high surgical risks or who are poor surgical candidates in general.
- Patients who have a cancerous lesion near the target stimulation point or near where the StimRouter Electrode will adhere.
- Patients with bleeding disorders or active anticoagulation that cannot be stopped for a few days prior to the time of the surgical procedure.
- Do not use the transmit/receive RF head coil if the StimRouter Lead is . implanted above the shoulder.

## Implantation Setting

The StimRouter Lead should be implanted in an appropriately outfitted physician's office, outpatient surgical center, or hospital surgical center. Fluoroscopy and/or ultrasound should be available if deemed necessary and be used at the implanting physician's discretion.

## Patient Screening

Candidates for the StimRouter Neuromodulation System should be appropriately screened for selection and fully informed about the therapy risks and benefits, the surgical procedure, system operation, and self-treatment responsibilities.

### Select patients carefully to ensure that:

- Their symptoms are of an anatomical and/or physiological origin.
- They are appropriate candidates for surgery.
- They can properly operate the StimRouter system.

Bioness recommends the following optional screening procedure prior to StimRouter Lead implantation:

• Transcutaneous electrical nerve stimulation (TENS) to determine the patient's tolerance of stimulation near the anticipated site for the StimRouter Electrode. Please note that some individuals are very sensitive to the sensation of electrical stimulation applied to the skin.

## 🛕 Warnings

### Magnetic Resonance Imaging (MRI) Warnings and Precautions

- Do not scan patients with a specific absorption rate (SAR) level exceeding
  2 W/kg. A scan above 2 W/kg may increase the risk of MRI-related heating.
- Do not place a local RF transmit coil directly over the implanted StimRouter Lead.
- The entire StimRouter Lead must always be outside the MR coil and must not be exposed to any radio frequency field.

### **StimRouter External Component Restrictions**

All external components of the StimRouter system are contraindicated for the MRI environment. Therefore, the StimRouter Electrode, External Pulse Transmitter, and Patient Programmer must be removed before the patient is allowed into the MR system room.

### **MRI Information**

Non-clinical testing demonstrated that the StimRouter Lead is MR Conditional. Patients with an implanted StimRouter Lead can be scanned safely, immediately after implantation, on MRI cylindrical bore systems that meet the following conditions:

- Static magnetic field of 1.5 Tesla (T) or 3 T.
- Highest spatial magnetic gradient of 2500 gauss/cm or less.
- MR system reported, whole-body-averaged SAR does not exceed 2 W/ kg at 1.5 T and 2 W/kg at 3 T.
- Do not scan patients with a SAR level exceeding 2 W/kg. A scan above 2W/kg may increase the risk of MR-related heating.

• The entire StimRouter Lead must be at least 50 cm (19.7 in.) from the center of the MR system's bore (the iso-center of the bore) and at least 16 cm (6.3 in.) outside of the MR coil measured from the edge of the MR coil, to ensure patients safety relative to MRI-related heating. See Figure 2-1.

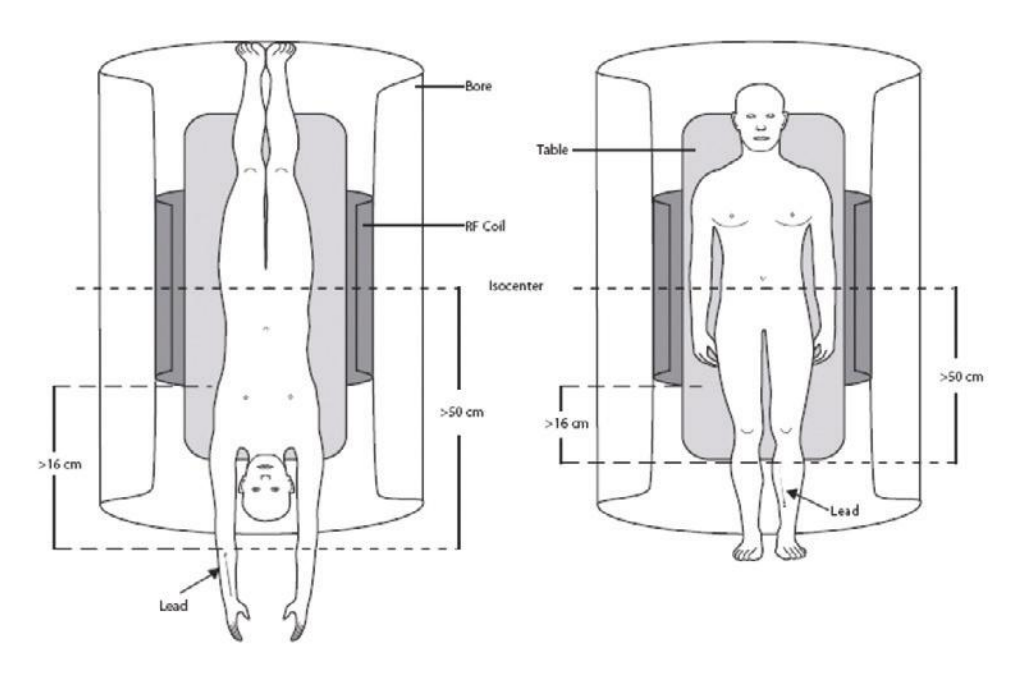

Figure 2-1: Left: Lead implanted in the forearm. Right: Lead implanted in the lower leg.

• Communication is maintained with the patient so that the scan can be promptly terminated in the event of painful nerve stimulation or other adverse event.

Information regarding the position of the lead is necessary for routine MRI procedures. Review of the patient's Medical Device Identification Card, direct communication with the implanting physician or obtaining an x-ray is recommended to determine the location of the implanted lead.

Patients must be screened for previously implanted (active or abandoned) medical devices, leads, lead extenders or lead adapters.

### **MRI-Related Heating: Supplemental Information**

### 1.5 T/64 MHz

Temperature changes of the electrodes of the StimRouter Lead were measured at 1.5 T/64 MHz according to ASTM F2182 (GE Signa, 46-258170G1, whole body transmit radio frequency (RF) coil.). With the lead in

an orientation and a position in the phantom to produce worst-case heating, the greatest measured temperature rise scaled to a background local SAR of 1 W/kg was 3.9°C after six minutes of RF power application. This temperature change was with the lead in an elongated, "straight" configuration (i.e., no curves), which produced the highest temperature change. With the lead in curved or looped configurations, temperature changes were less.

A computer simulation that incorporated the worst-case measured rise and a whole-body-averaged SAR of 2 W/kg predicts a worst case in the patient during an MRI of less than 2°C provided that the entire StimRouter Lead is at least 50 cm from the center of the bore of the MR system and at least 16 cm outside of the MR coil measured from the edge of the MR coil.

### 3 T/128 MHz

Temperature changes of the electrodes of the StimRouter Lead were measured at 3 T/128 MHz according to ASTM F2182 (GE Signa, 3T HDx, Software Version 15/LX/MR, 15.0.M4.0910a). With the lead in an orientation and a position in the phantom to produce worst-case heating, the greatest measured temperature rise scaled to a local background SAR of 2 W/kg was 2.9°C after six minutes of RF power application. The temperature change occurred with the lead in an elongated, "straight" configuration (i.e., no curves), which produced the highest temperature change. With the lead in curved or looped configurations, temperature changes were less.

A computer simulation that incorporated the worst-case measured rise and a whole-body-averaged SAR od 2 W/kg predicts a worst case in the patient during MRI of less than 1°C provided that the entire StimRouter Lead is at least 50 cm from the center of the bore of the MR system and at least 16 cm outside of the MR coil measured from the edge of the MR coil.

## Image Artifacts

MR image quality may be compromised if the area of interest is in the same area or relatively close to the position of the StimRouter Lead. Therefore, optimization of MR imaging parameters to compensate for the presence of the StimRouter Lead may be necessary.

## **Induced Currents**

The electric fields induced in a patient with the StimRouter Lead by the pulsed gradient fields were calculated. The induced current will be less than the stimulation threshold if the StimRouter Lead is at least 50 cm from the center of the bore and at least 16 cm outside of the MR coil measured from the edge of the MR coil.

**CAUTION:** Electrical current induced in the StimRouter Lead during MR procedure may cause stimulation of the nerves proximal to the lead causing sensation, motor response, or nerve blocking.

## **Potential Adverse Events**

The utilization of MRI could result in excessive heating of the StimRouter Lead if all MRI parameters and conditions of use are not carefully followed.

Induced voltages in the StimRouter Lead may occur due to the time-varying, gradient magnetic fields of the MR system, possibly causing uncomfortable levels of neurostimulation.

**Note:** Since the StimRouter Lead is not a life-sustaining device, it could be explanted from the patient prior to an MRI exam and re-implanted after the MRI exam.

## Pregnancy

The effects of electrical stimulation on pregnancy are unknown. Do not use electrical stimulation on a pregnant patient.

## Long-Term Effectiveness of Neurostimulation

The long-term effectiveness of neurostimulation is not known.

## Programming

The StimRouter components should only be programmed by the treating physician and/or under proper medical guidance.

## **Device Components**

The use of non-Bioness components with the StimRouter system may result in damage to the system and increased risk to the patient.

No modification of this equipment is allowed.

The Patient Programmer and External Pulse Transmitter (EPT) can heat up to 43°C during operation in extremely hot areas/rooms. If this occurs turn off stimulation, remove EPT and Patient Programmer, and set aside until temperature is within operational conditions.

## Flammable Fuel, Chemicals or Environment

### The StimRouter is not intended to be used in oxygen-rich environments.

Advise patients to turn off the StimRouter system (Patient Programmer and stimulation) when near a refueling station, flammable fuel, fumes, or chemicals. The operation of the StimRouter could cause the chemicals or fumes to ignite, causing severe burns, injury, or death.